## All-In-One Karaoke Systems

## **Shuttle Boot Mode UEFI**

Changing Shuttle Boot Mode from Legacy to UEFI

To change the Shuttle Boot mode from Legacy to UEFI turn on the shuttle with a keyboard connected, as soon as the splash screen appears hit "Delete" on the keyboard to enter BIOS settings. Arrow over twice to change the settings screen to "Boot" Settings, arrow down to "Boot Mode Select" and hit enter and change to "UEFI". Once it has been changed Arrow over twice to the exit screen and select "Save Changes and Exit".

Note: If the machine is unplugged from the power source and the motherboard (CMOS) battery is dead, the settings will revert back to "Legacy".

Unique solution ID: #1328 Author: CAVS Tech Last update: 2019-01-10 16:58